# ebay advertising

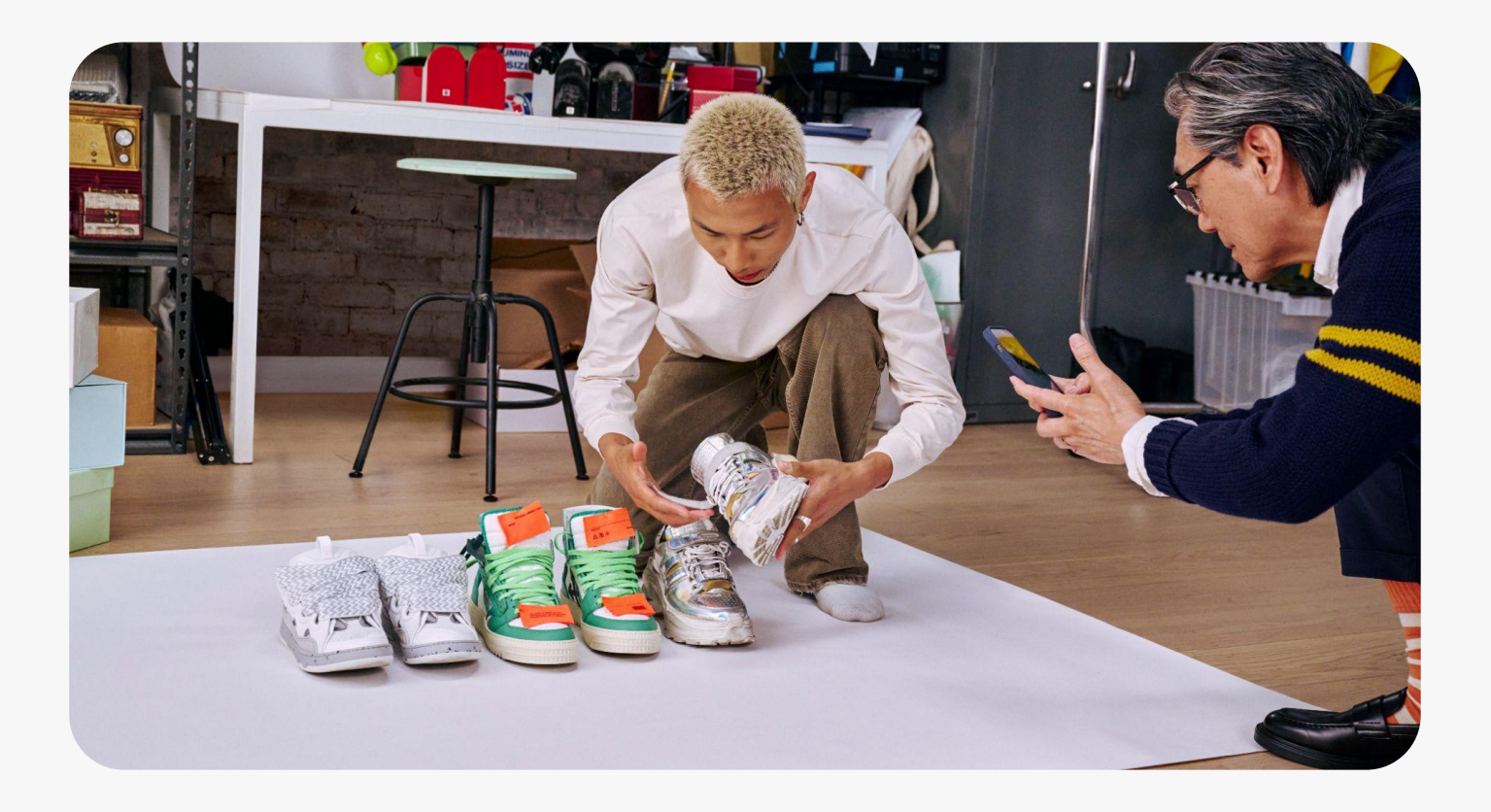

**Promoted Listings** 

# Promoted Listings - Priority

- 1. Promoted Listings Priorityの概要
- 2. 広告設定されたアイテムが表示される場所
- 3. 出品戦略
- 4. コストモデルと料金体系
- 5. 高度なコントロールの概要
- 6. キーワードマッチタイプ
- 7. 始め方:キャンペーン設定
- 8. キャンペーンパフォーマンスの評価

## **Promoted Listings - Priority**とは?

このクリック課金型のPromoted Listings - Priorityは、広告掲載の優先アクセスと高度なコントロールを 提供し、売上を促進するために、高い意欲を持ったバイヤーにリーチすることができます。

- 高度なコントロールにアクセス:高度なターゲティングオプションを解放し、クリックを 売上に転換します。
- クリックに対してのみ支払う:リスティング広告へのクリックに対してのみ支払います。
- ビジネスを成長させる:商品に関心のあるオーディエンスにアクセスします。

Above Standard以上のセラーランクであれば、Promoted Listings - Priorityを使用すること ができます。

### Promoted Listings - Priorityはどこに表示されますか?

Promoted Listings - Priorityを設定された出品は、バイヤーのeBayでのショッピング体験 全体にわたって表示されます。

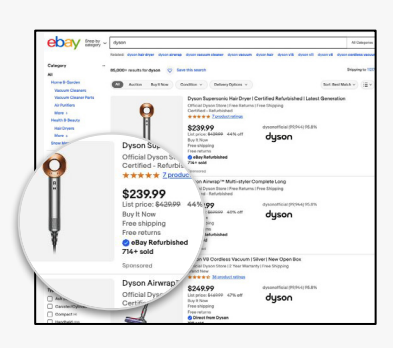

#### 検索結果ページでの 広告表示

広告が検索結果ページの 上部、中部、下部に表示 される例

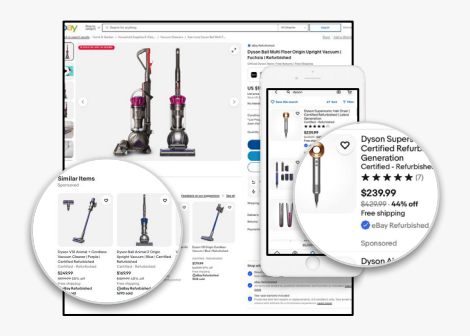

商品ページでの 広告表示

商品閲覧ページにおける 広告の配置例

| ,,                                                                                                    | hand dynamic sample         | a dyonations completelong dynamic long.                                                                                                    | . Include description                                             |                                                           |                                        |
|----------------------------------------------------------------------------------------------------|-----------------------------|----------------------------------------------------------------------------------------------------|-------------------------------------------------------------------|-----------------------------------------------------------|----------------------------------------|
| Category -                                                                                                    | 1200+ results for dyson aim | engo 😳 Severthis search                                                                                                    | Shipping to 101                                                   |                                                           |                                        |
| Auth & Beauty<br>Aut Care & Dryling                                                                                                    | Autor Barth                 | on Condition + Onlivery-Options +                                                                                                    | Sort heat Watch $\nu$ $=$ $\Xi$ $\nu$                             |                                                           |                                        |
| lah Syding Taulasa<br>Sinaightaning B Curling Innas<br>Patr Draws                                                                      | Culor<br>Bue Pet Page       | 1 Ster Box Rd Mitco                                                                                                    | ing non Ouror                                                     |                                                           |                                        |
| Rectars & Curlers<br>Rectars & Curlers<br>and & Garden<br>get<br>Infiling, Droes & Accountries<br>Ideo Garres & Consides<br>Nat Mate + | le                          | Dyson Airway <sup>14</sup> Muthi styler O<br>Oficial Dyson Store (Free Returns )<br>Certified -Radutskahed<br>\$359,99 dyson<br>List proce 569569 40% at dyson                                                                                                    | Inter Shipping<br>Inter Shipping<br>Interlat (PCGC7, 16.8%)       |                                                           |                                        |
| olor -                                                                                                    | 1                           | Pres shipping<br>Pres returns<br>• elsay Refutbibled<br>122* sold                                                                                                    |                                                                   |                                                           |                                        |
| Blacton (                                                                                                    | ,                           | Sponsored                                                                                                    | Sponsored it                                                      | ems based on                                              | your rec                               |
| Back 205<br>  Pupte at<br>  Mathedre (11)<br>  Radio<br>  Back 205<br>  Gacy 201<br>  Boom 205<br>  Boom 205<br>  Boom 205             |                             | Dysos Corsul Statightanor I Gr<br>Orficial Dyson Farse If the Antonio<br>Certifical - Nahrhabited<br>\$1999.99 the<br>Line proce Selfow of Actinum<br>I of the Selfow<br>Heat Selfow<br>Heat Selfow | 1                                                                 | J.°                                                       |                                        |
| and –<br>) Corair m<br>) Dyson (14)                                                                                                    |                             | Dyson Aliverap HS05 Complete<br>LONG (USED)<br>Conclust - Refurbance                                                                                                    | Dyson Big Ball Multi<br>Floer Canister Vacuu<br>\$179.99 (access) | Dyson V3 Origin<br>Cordiess Veccum L.<br>\$179.99 settors | Dyson V& Co<br>Vacuum   Si<br>\$199.99 |
| ) Head Jog 11<br>) Hillyler (11<br>) José Der 10                                                                                       | M MAIL                      | \$349.50 Integr                                                                                                    | Anna Anna                                                         |                                                           |                                        |
| Barnington (1)                                                                                                    |                             | Free returns                                                                                                    |                                                                   |                                                           |                                        |

#### eBay全体での 広告表示

「My eBay」、販売済みまた は終了した商品、ホームページ など、さまざまな場所に表示 されます。

#### どういった商品を対象にすべきですか?

- 需要が高く、利益率の高い商品で、クリックを迅速に売上に変えることができる
   商品
- 新しい出品された商品は、トラフィックの増加により、トレンド商品や季節商品と 同様に効果を得られます
- 経験豊富なセラーで、ターゲットとする検索を明確に理解し、明確なマーケティング プランを持っている場合

©2024 eBay. All rights reserved. Confidential and proprietary.

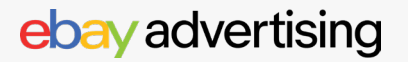

#### どのように商品表示が決められますか?

出品の質が表示場所に影響します。出品の質を高めるためのコツ:

- バイヤーの興味に関連する検索用語:検索用語は、バイヤーの購買行動に関連している必要が あります
- コンバージョン率が重要:コンバージョンしない出品は、表示されないことがあります
- 競争力のある入札:キーワードの入札価格は、1クリックに設定可能の最大額に設定します。

#### 広告費はどのように請求されますか?

- Promoted Listings Priorityの料金は以下に基づきます。:
  - 。入札額
  - 。広告が表示される検索クエリに対する競争状況
  - 。 広告が受けたクリック数
- キャンペーンごとに、プライオリティ広告の合計料金は設定した日割り予算を超えることはありません
- 各クリックに課金される金額は、セカンドプライスオークションに基づいており、落札 者は自分の入札額と次に高い入札額の間の額を支払います。
- セカンドプライスオークションの例:

| セラー | 出品品質   | 入札     |                     | 入札結果             | 露出結果              | コスト結果                                               |
|-----|--------|--------|---------------------|------------------|-------------------|-----------------------------------------------------|
| A   | 高クオリティ | \$1.50 | eBayは出品品質           | 入札に落ちる           | 広告は表示されない         | 広告費用は発生しない                                          |
| В   | 高クオリティ | \$3.00 | や入札などを考慮<br>して結果を決定 | より高い入札<br>によって獲得 | 対象外の広告枠で<br>露出を得る | クリックあたりのコストは<br>\$1.50から\$3.00で、<br>\$3.00を超えることはない |

#### 検索ワード 『red shirt』 について

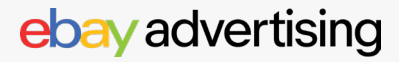

#### 広告費はどのように請求されますか?

| セラー | 出品品質   | 入札     |                     | 入札結果                                   | 露出結果      | コスト結果                       |
|-----|--------|--------|---------------------|----------------------------------------|-----------|-----------------------------|
| A   | 高クオリティ | \$1.50 | eBayは出品品質           | 高品質なリスティング<br>により、低い入札にも<br>かかわらず入札に勝つ | 広告が表示される  | クリックあたりのコスト<br>は\$1.50未満で支払 |
| В   | 高クオリティ | \$3.00 | や入札などを考慮<br>して結果を決定 | 入札に落ちる                                 | 広告は表示されない | 広告費用は発生しない                  |

#### 検索ワード 『red shirt』 について

- 課金型のクリック数の合計によって決まります。
- 販売は、広告のクリックから30日以内のウィンドウで計上されます。

1日の課金例:

日割り予算が\$50の場合

- キーワードA:クリック単価\$3、10回クリックされる(\$30)
- キーワードB: クリック単価\$2、5回クリックされる(\$10)

1日の合計: \$40

残りの\$10は翌日に繰り越されません。日割り予算に達すると、キャンペーンは停止します。 注意: Promoted Listings - PriorityとPromoted Listings - Generalの両方で設定された アイテムについては、それぞれ課金されます。

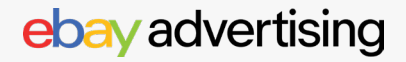

## **Promoted Listings - Priority**設定方法:高度なコントロールの概要

| 出品                                                                                              | 手動での設定<br>ルールの設定<br>Bulk (Item IDs)                  | 特定の出品を<br>自動的にキャ<br>出品や変更さ<br>アイテムIDの | 選択する<br>ァンペーンに追加する条件を言<br>された出品を追加し、不適格な<br>リストを読み込み、一度に出品                                                                                                    | 設定。毎日チェッ<br>\$出品を削除<br>₅を迅速に追加                                                                                                    | クして、新しい                                                                         |
|-------------------------------------------------------------------------------------------------|------------------------------------------------------|---------------------------------------|----------------------------------------------------------------------------------------------------|----------------------------------------------------------------------------------------------------|---------------------------------------------------------------------------------|
| <b>ターゲティング方法</b><br>優先広告がバイヤーに<br>どのようにリーチするか<br>を決定するために使用<br>されます。                            | <b>Smart targeting</b><br>日割り予算を設定し、あ<br>ターゲティングと最適化 | とは自動広告<br>に任せる                        | <b>Manual targeting</b><br>キャンペーンを完全にコン<br>ワードマッチタイプの組み合                                                                                                    | トロールし、各キ<br>合わせごとに入札                                                                                                    | ーワードとキー<br>額を選択する                                                               |
| <b>キーワード入札タイプ</b><br>キーワードの入札額を<br>設定および調整する<br>ための方法です。                                        | N/A                                                  |                                       | <b>Dynamic</b><br>キーワードの入札額を日々<br>の推奨入札額に自動的に<br>更新する                                                                                                    | <b>Fixed</b><br>キーワード入<br>され、キャンペ<br>選択するまで固                                                                                                    | しは手動で設定<br>ーン中に編集を<br>l定されます。                                                   |
| <b>広告グループ</b><br>出品が広告グループに<br>整理され、同じキーワード<br>とキーワード入札でター<br>ゲティングされます。                        | N/A                                                  |                                       | <b>広告グループ</b><br>広告グループは自動的に作成る<br>作成したり、キーワードや入札<br>や価格ごとに似たような出品を                                                                                                    | されますが、新しい<br>額を更新したりでき<br>&グループ化すること                                                                                                    | グループを編集・<br>きます。カテゴリー<br>とができます。                                                |
| <b>キーワードタイプ</b><br>キーワードがユーザーの<br>ショッピングジャーニー<br>とどれだけ一致する必要<br>があるか、広告がター<br>ゲットされるための基準<br>です | N/A                                                  |                                       | 推奨キーワード バイヤー:<br>に使用しているクエリを特定<br>完全一致 キーワードと文<br>変化を含む場合もあります)<br>フレーズ一致 バイヤーの<br>キーワードが含まれている場<br>に他の単語が含まれることが<br>部分一致 バイヤーのショ<br>キーワードに基づいて広告を<br>除外キーワード 除外キー<br>含む検索に対して広告が表示 | が自分の商品と似<br>するのに役立ちま<br>字通り一致する材<br>。<br>ショッピングの<br>ふ<br>うショッピングの<br>るに表示され、キ<br>、<br>、<br>、<br>、<br>、<br>、<br>、<br>、<br>、<br>、<br>、<br>、<br>、<br>、<br>、<br>、<br>、<br>、 | た商品を探す際<br>す。<br>検索語 (わずかな<br>過程で、正確な<br>ーワードの前後<br>に関連性のある<br>ると、その用語を<br>っます。 |
| 入札選択                                                                                            | N/A                                                  |                                       | <b>推奨入札額</b><br>パフォーマンスを最適化するた<br>季節性、過去のパフォーマンス<br>一致タイプなどの要因を使用して                                                                                                    | めに、商品属性、<br>ス、キーワードの<br>て計算されます。                                                                                                    | <b>入札</b><br>各キーワード<br>の入札価格を<br>選択                                             |
| 予算                                                                                              | <b>日割り予算(daily b</b> u<br>予算を超えて請求され <sup>、</sup>    | J <b>dget)</b> ー-<br>ることはありま-         | つのキャンペーンに対して、IE<br>せん。未使用の予算は翌日に縟                                                                                                    | 日に支出する最大<br>動越されません。                                                                                                    | 額です。毎日の                                                                         |

©2024 eBay. All rights reserved. Confidential and proprietary.

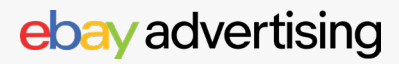

#### 始め方:キャンペーンの設定

## ステップ1

Seller Hubから [Advertising] タブに移動 ebay.com/sh/ads/campaign

#### ステップ2

【Create new campaign】 を選択

## ステップ3

【Promote your listings】を選択

### ステップ4

【Priority】 を選択

### ステップ5

【Add listings】 をクリック

### ステップ6

【Targeting strategy】を選択

- スマートターゲティング(Smart Targeting)は、完全に最適化されたキャン ペーンの簡単な設定に推奨されます。
- スマートターゲティングが選択された場合 は、ステップ13(一日の予算の設定)に 進んでください。
- マニュアルターゲティング(Manual targeting)では、キーワード入札戦略を 選択し、広告グループを管理できます。

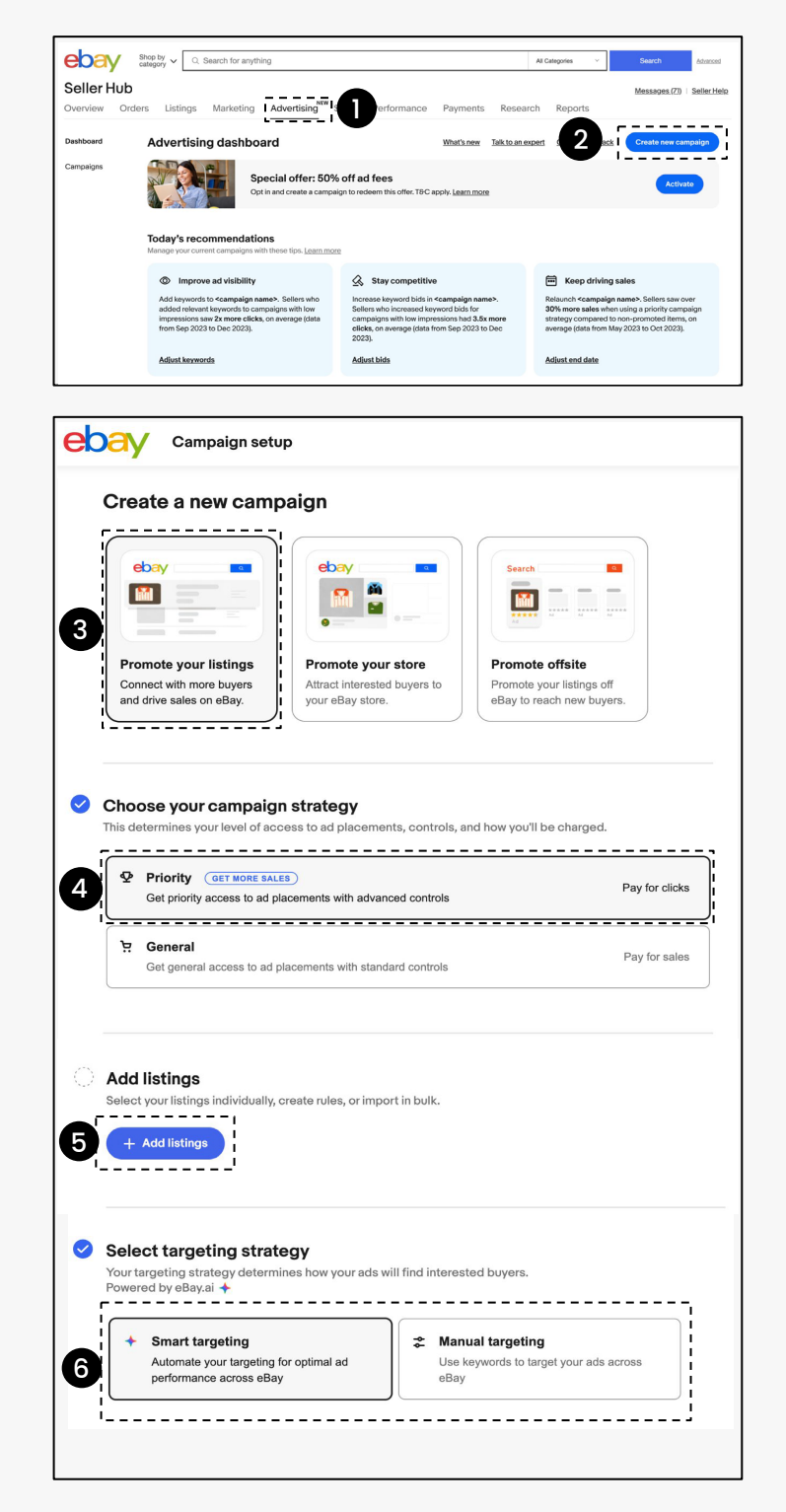

#### 始め方:キャンペーンの設定

#### ステップ7

【**Keyword bidding strategy】を選択** コツ: ダイナミック入札は、競争力のあるキーワード 入札を自動的に維持します。

#### ステップ8

広告グループの管理:出品は自動的に広告 グループに整理され、推奨されるキーワード と推奨入札でターゲットが設定されます。 変更は不要です。すべての提案を受け入れる 場合は、「ステップ 13 日割り予算を設定」に 進んでください。

#### ステップ9

手動でキーワードや入札額を編集、または 広告グループを追加

#### ステップ10

【Edit ad group】 を選択 変更したい広告グループを選択します。

#### ステップ11

【Keyword】 タブを選択 推奨キーワードの追加やカスタムキーワード の設定、広告グループへのネガティブキー ワードの追加、そしてキーワードのマッチ タイプの選択を行います。

#### ステップ12

固定入札の入札率(bid rate)を調整 キーワードのマッチタイプや入札額を個別に、 または、すべての出品に対して【bulk update bids】で一括で変更もできます。

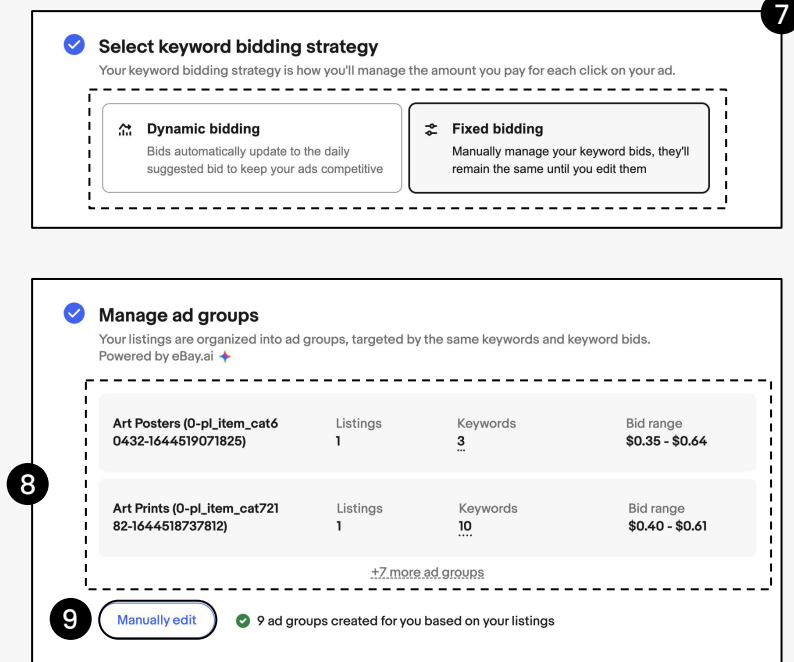

#### Edit ad groups Ad groups (199) te all + Ad group Other Formats (0-pl\_item\_c at618-16646518270458) Edit ad group 10 Keywords pptx, csv, +1 more Bid range \$0.38 - \$0.65 Military & War (0-pl\_item\_c Bid range \$0.38 - \$0.55 yugioh case, red musk body shop +1 more Edit ad group Timor (0-pl\_item\_cat17934 Listings Keywords tortoise, kerzenform, +6 more Bid range \$0.38 - \$0.65 Edit ad group

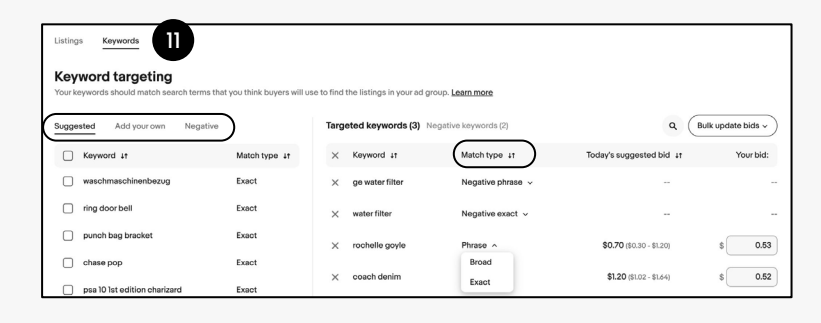

| Listings Keywords                                          |                                 |                               |                           |                                         |                    |
|------------------------------------------------------------|---------------------------------|-------------------------------|---------------------------|-----------------------------------------|--------------------|
| Keyword targeting<br>Your keywords should match search ter | ms that you think buyers will u | use to find the listings in y | your ad group. Learn more |                                         | 12                 |
| Suggested Add your own Neg                                 | ative                           | Targeted keywor               | ds (3)                    | ٩ (                                     | Bulk update bids ^ |
| Keyword 1†                                                 | Match type 11                   | × Keyword #                   | Match type 11             | Today's sted bi Apply                   | suggested bids     |
| dji mavic mini battery                                     | Exact                           | × ppt                         | Exact ~                   | \$0<br>3.16 - \$0.6c Apply              | custom bid         |
|                                                            |                                 | X pdf                         | Exact v                   | <b>\$0.</b><br>1 - \$0.79)              | \$ 0.55            |
|                                                            |                                 | × doc                         | Exact ~                   | \$0.35 (1                               |                    |
|                                                            |                                 |                               |                           | ~~~~~~~~~~~~~~~~~~~~~~~~~~~~~~~~~~~~~~~ | \$ 0.35            |

#### ©2024 eBay. All rights reserved. Confidential and proprietary. igodot

#### 始め方:キャンペーンの設定

#### ステップ13

日割り予算を設定:

- a. 予め定義された提案の中から選択
- b. または、手動で予算金額を入力

#### ステップ14

キャンペーン名・期間の設定:

- a. キャンペーン名を入力
- b. キャンペーンの開始日と終了日を設定

#### ステップ15

キャンペーン設定を行った後、 キャンペーンを開始します。

|                      | Daily budget \$ 10.00 13 Select a preset budget |
|----------------------|-------------------------------------------------|
| <ul> <li></li> </ul> | Settings                                        |
| í                    | Name your campaign                              |
| 1                    | Campaign name                                   |
| _ 1                  | Priority - 05/16/2024, 12:00                    |
| 14                   | 28 / Set campaign duration                      |
|                      | Start date End date                             |
|                      |                                                 |

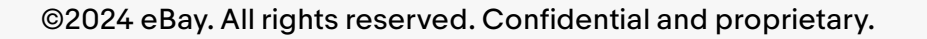

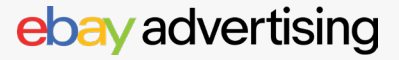

#### キャンペーンパフォーマンスの評価

キャンペーンダッシュボードでは、キャンペーン、広告グループ、キーワード、出品の詳細なレポートに アクセスし、編集を行うことができます。

[Advertising Dashboard] にアクセスします: ebay.com/sh/ads/dashboard

- キャンペーンセクションまでスクロールします。ここでは、以下の操作を簡単に 行うことができます:
  - a. キャンペーンのオン/オフを切り替える
  - b. 日割り予算を変更する
- 2. 詳細なキャンペーン情報を確認する:興味のあるキャンペーンをクリックします。
- **3.** 詳細なレポートを生成する:三点リーダー(…)を選択します。
- 4. キャンペーンをクリックすると、以下の詳細なメトリクスが表示されます:
  - a. クリック数、販売数量、売上、広告費のスナップショット
  - b. クリック数、売上、広告費のトレンドに基づくキャンペーンの内訳
  - c. 出品、広告グループ、キーワードごとの内訳 (簡単に切り替え可能)

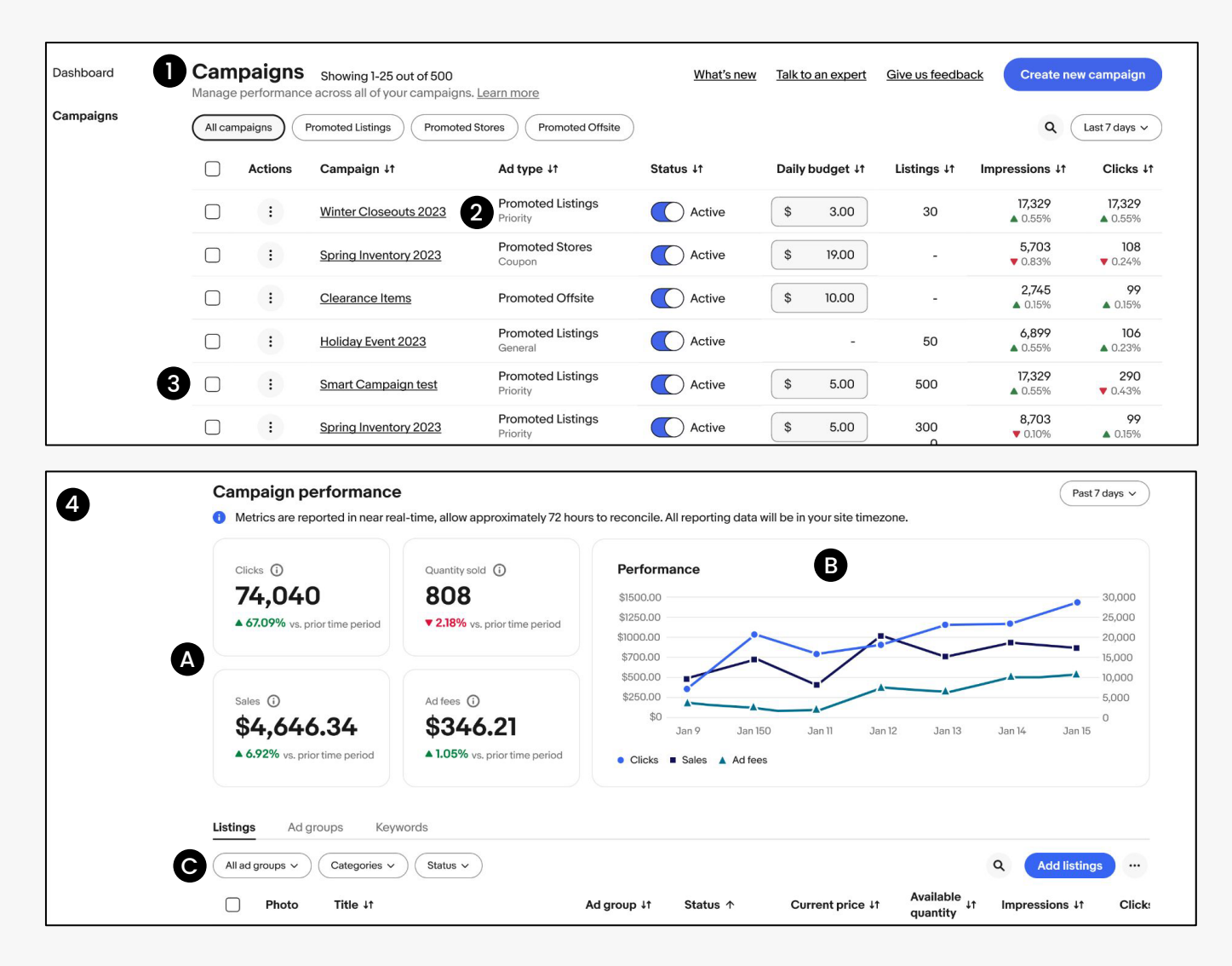

#### ©2024 eBay. All rights reserved. Confidential and proprietary.

## キャンペーンパフォーマンスの評価

| トピック      | パフォーマンス指標                      | 定義                                                                                                    |
|-----------|--------------------------------|----------------------------------------------------------------------------------------------------|
| 露出        | インプレッション                       | 広告が表示された回数。                                                                                                    |
| クリック      | クリック<br>CTR(クリック率)<br>コンバージョン率 | 広告がバイヤーにクリックされた回数<br>(クリック数/インプレッション数)で、クリック率が高い<br>ほど、商品がバイヤーにとって魅力的であることを示して<br>います。クリック率を改善するには、メイン画像やタイトル<br>などの最適化が効果的です。<br>広告のクリック数に対する販売注文数                                                                                           |
| コンバージョン   | 販売数量<br>広告売上<br>ROAS (広告費用対効果) | 広告から販売された商品の数<br>(30日間のAttribution Window*内)<br>*Attribution Window:広告のアトリビューションに影響<br>を与える期間<br>広告がクリックされた後のAttribution Cycleで生成され<br>た総売上<br>広告投資によって誘発された売上の比率。ROAS=5 の<br>場合、広告費1ドルで5ドルの売上が得られることを示し<br>ます。ROASが高いほど、広告のパフォーマンスが良好<br>です。 |
| אגב       | 広告費                            | 広告にかかる費用の総額                                                                                                    |
| 広告グループの設定 | 予算<br>入札<br>キーワード<br>検索クエリ     | キャンペーンが1日に支出する最大額<br>広告のクリック1回に対して広告主が支払う意志のある最高<br>のクリック単価<br>特定のキーワードを設定し、バイヤーがそのキーワードを<br>検索した際に広告が表示される<br>バイヤーがeBayの検索フィールドで検索するキーワード。                                                                                                   |

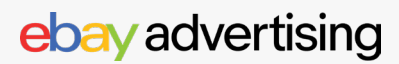

#### レポートを使用して最適化する

【Reports】 タブから、左側のメニューで 【Downloads】 を選択し、 【Download report】 ボタンを クリックします。

| Overview              | Orders | Listings    | Marketing      | Store      | Performance       | Payments        | Research | Reports |
|-----------------------|--------|-------------|----------------|------------|-------------------|-----------------|----------|---------|
| Uploads               | D      | ownload     | S              |            |                   |                 |          |         |
| Downloads             |        | Cotmore     | information    | ah aut w   |                   |                 |          |         |
| Schedule              |        | Manage your | business & gai | n insights | by downloading up | o-to-date repor | ts       |         |
| Learning<br>resources |        | Download r  | eport          |            |                   |                 |          |         |

| ×                        | Dowr |                      |      |
|--------------------------|------|----------------------|------|
|                          |      | Select report source | Done |
| Select report            |      |                      |      |
| Source                   |      | ⊖ Orders             |      |
| Advertising              | ~    | ◯ Listings           |      |
| Campaign strategy        | >    |                      |      |
| select campaign strategy | ,    |                      |      |
|                          |      |                      |      |
|                          |      |                      |      |
|                          |      |                      |      |
|                          |      |                      |      |
|                          |      |                      |      |
|                          |      |                      |      |
|                          |      |                      |      |
|                          |      |                      |      |
|                          |      |                      |      |
|                          |      |                      |      |
|                          |      |                      |      |
|                          |      |                      |      |

| ×                                                 | Dowr | Select report type                                                                                      | Done                  |
|---------------------------------------------------|------|----------------------------------------------------------------------------------------------------|-----------------------|
| Select report                                     | -    | ○ Keyword                                                                                               | $\bigcirc$            |
| Advertising                                       | >    | View keyword-level performa<br>the keywords in your Priority<br>campaigns                               | ince for              |
| Campaign strategy<br>Promoted Listings - Priority | >    | C Listing                                                                                               | o for the             |
| Type<br>Select report type                        | ~    | listings in your Priority campa                                                                         | igns.                 |
|                                                   |      | Campaign<br>View campaign-level perform<br>a selection of your Priority can                             | nance for<br>mpaigns. |
|                                                   |      | O Search query<br>View the search queries that<br>performance for listings in yo<br>Priority campaigns. | led to<br>ur          |
|                                                   |      |                                                                                                    |                       |
|                                                   |      |                                                                                                    |                       |

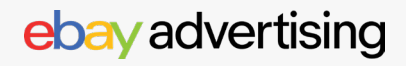

## レポートを使用して最適化する

|        | サマリー                                                                                                    | 最適化のためのレポートの使用方法                                                                                                    | 指標                                                                                                    |
|--------|----------------------------------------------------------------------------------------------------|----------------------------------------------------------------------------------------------------|----------------------------------------------------------------------------------------------------|
| キーワード  | Promoted Listings -<br>Priority内のキーワード<br>ごとのパフォーマンスを<br>確認します。                                                      | <ul> <li>レポートを2週間ごとにレビュー</li> <li>良好なパフォーマンスとコンバージョンを持つ<br/>出品を手動ターゲティング用に特定します。</li> <li>類似のカテゴリーと価格を持つ出品を同じ<br/>キャンペーンにまとめます。</li> <li>長期間コンバージョンがない出品の広告を<br/>停止することを検討します。</li> </ul>                                                                                           | 日付<br>キャンペーンの詳細<br>広告グループの詳細<br>キーワードの詳細<br>インプレッション数<br>クリック数<br>CTR (クリック率)<br>販売数量<br>コンバージョン率<br>平均クリック単価<br>売上<br>追加の列 |
| 出品     | Promoted Listings -<br>Priority内の出品ごとの<br>パフォーマンスを確認し<br>ます。                                                         | <ul> <li>同じ広告グループ内の出品は予算を共有し、<br/>可視性のために競争します。最もパフォー<br/>マンスの良い出品が検索結果で優先され、<br/>他の出品の露出が制限される可能性があり<br/>ます。</li> <li>限られた露出と高いクリック率/コンバージョン<br/>率を持つ出品には新しいキャンペーンを作成<br/>します。クリック率が低く、インプレッション<br/>数が高い場合は、キーワードを確認する必要<br/>があります。コンバージョンがない高品質な<br/>出品には、広告の停止を検討します。</li> </ul> | 日付<br>キャンペーンの詳細<br>アイテムID<br>タイトル<br>価格<br>在庫数量<br>出品開始日<br>出品終了日<br>インプレッション数<br>クリック数<br>CTR (クリック率)                      |
| キャンペーン | Promoted Listings -<br>Priorityの選択された<br>キャンペーンごとのパフォー<br>マンスを確認します。                                                 | <ul> <li>インプレッション数が高く、クリック数が低い<br/>キャンペーンでは、使用しているキーワード<br/>を確認し、提案されたキーワードを見てみて<br/>ください。</li> <li>クリック数が高く、コンバージョンが低い<br/>キャンペーンでは、タイトルや画像が正確で<br/>あるか確認してください。</li> </ul>                                                                                                    | 日付<br>キャンペーンの詳細<br>在庫数量<br>インプレッション数<br>クリック数<br>CTR (クリック率)<br>販売数量<br>コンバージョン率<br>売上<br>平均クリック単価<br>平均販売単価<br>追加のカラム      |
| 検索クエリ  | 【Phrase Match】と<br>【Broad Match】が適用<br>されている場合、eBay<br>の自動キーワード拡張に<br>よる詳細なキーワード<br>データパフォーマンスを<br>このレポートで確認でき<br>ます | <ul> <li>手動ターゲティングに使用できる検索用語を特定します。これには、良好なパフォーマンスとコンバージョンを持つキーワードが含まれます。</li> <li>クリック率が高く、コンバージョンが低い検索キーワードについては、eBayの検索バーでその単語を検索し、自動的に補完される語句を確認して、それらの語句をキャンペーンに追加することを検討してください。</li> </ul>                                                                                    | 日付<br>キャンペーンの詳細<br>広告グループの詳細<br>検索クエリ<br>インプレッション数<br>クリック数<br>CTR (クリック率)<br>販売数量<br>コンバージョン率<br>平均クリック単価<br>売上            |

#### $\textcircled{\sc opt}{\sc opt}$ eBay. All rights reserved. Confidential and proprietary.